# 只限更新S0-10舊版軟體使用

請到 S0-10 主畫面中「選單 > 設定 > 網路」查看,

- (1) 若你的 SO-10 螢幕已經顯示「無線網路」的選項,則不需再行進行以下更新。
- (2) 若網路設定中沒有「無線網路」的選項,代表你的 S0-10 目前並不支援無線網路設定,請依照以下步 驟進行 S0-10 軟體更新。

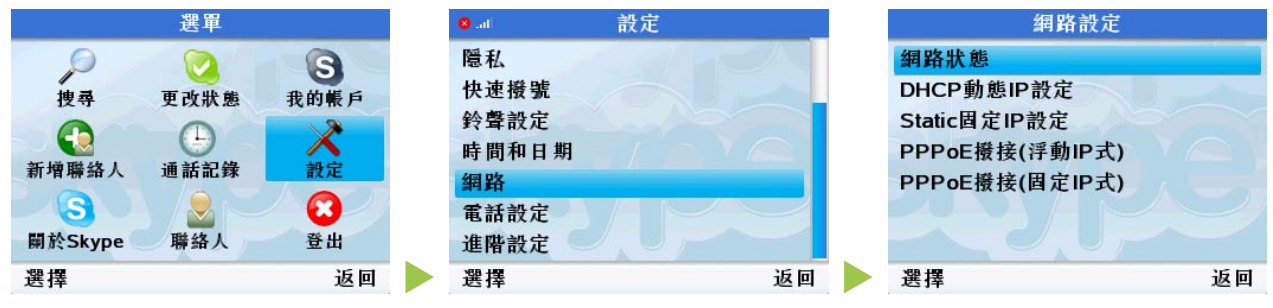

(網路設定中沒有「無線網路」的選項)

### Step 1.

自網站上下載 S0-10 軟體更新程式。

### Step 2.

將下載後的程式壓縮檔解壓縮後,複製所有解壓縮完成的檔案到自行準備的USB隨身碟根目錄內。 (注意事項: 1.你可使用自有的USB隨身碟複製檔案,請避免使用其他類型外接檔案儲存設備如:記憶卡轉卡器、外 接式硬碟等。 2.請確認將所有解壓縮後的檔案複製至USB隨身碟根目錄內,而非將檔案置放於任何資料夾內,如此會 影響軟體順利更新。)

## Step 3.

複製完成後,將隨身碟連接到S0-10後方的USB連接埠。

取消

## Step 4.

確定

請到SO-10選單「選單 > 設定 > 密碼 / 語言 / 更新 / 重設 > 軟體更新」, 螢幕上會顯示「 Skype已有較新 版本的軟體, 是否現在更新 ? 」, 請按確定。

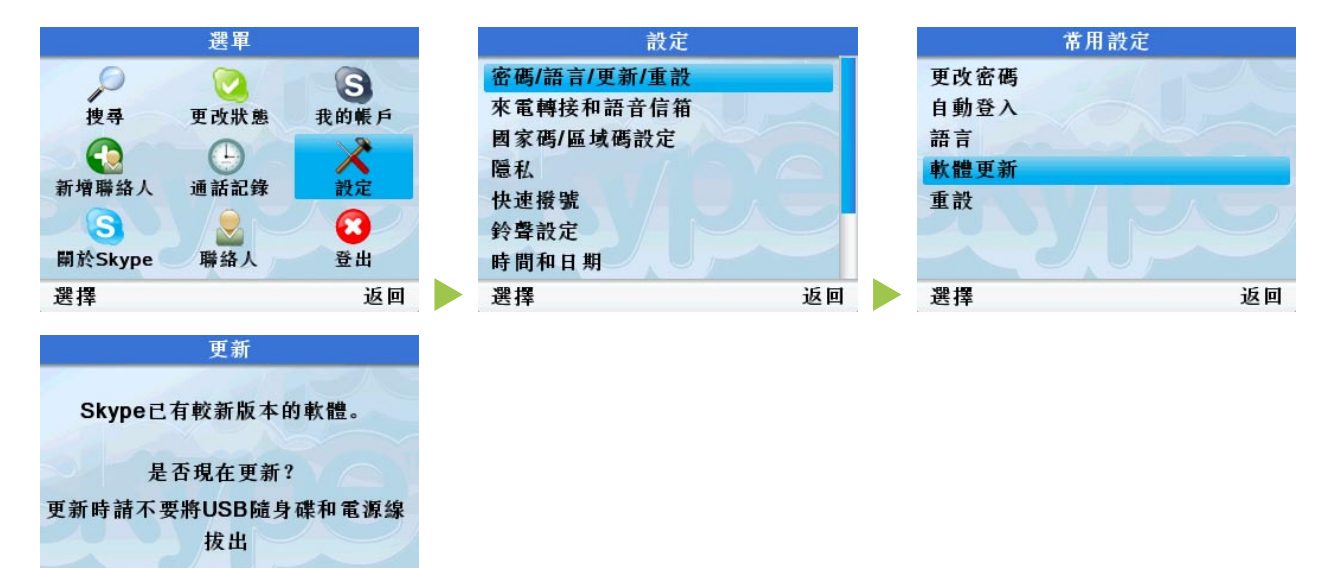

# Step 5.

S0-10會開始自動更新軟體,更新時間約為5-10鐘,在此期間請不要將USB隨身碟和電源線拔出,以避免 更新失敗。

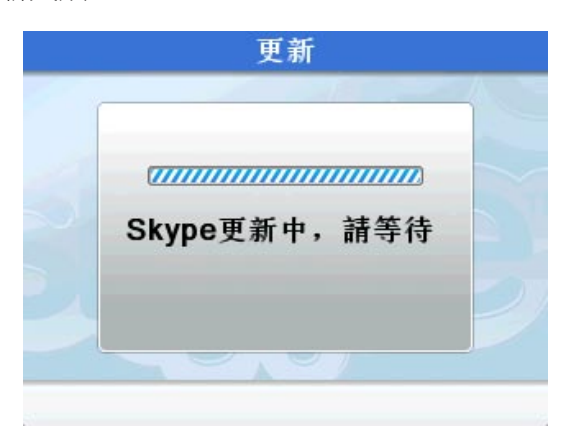

# Step 6.

更新完成後,螢幕會顯示更新成功的畫面,此時請取下隨身碟,並按「確定」重新啟動S0-10。

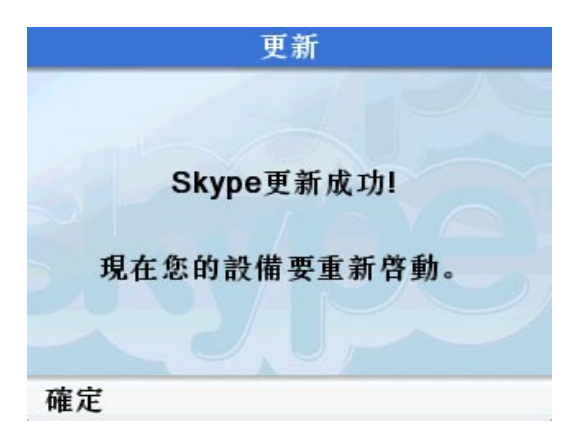

# Step 7.

更新完成後,你的S0-10將可以支援無線網路功能。若你加購S0-10專用WiFi無線網卡,搭配無線基地台, 即可使用S0-10無線網路功能。

# 更新S0-10舊版軟體不成功?

若經過上列步驟進行軟體更新後,但仍遇到更新不成功的情況,請再參考以下處理方式:

- (1) 再次操作同樣步驟,並確認:
  - 1. 使用USB隨身碟複製更新軟體檔案,避免使用其他類型外接檔案儲存設備如:記憶卡轉卡器、外接 式硬碟等。
  - 2. 確認將所有解壓縮後的檔案複製至USB隨身碟根目錄內,而非將檔案置放於任何資料夾內,如此會 影響軟體順利更新。

或是使用以下方式進行處理。

(2) 請按下方連結,下載另一版本軟體更新程式。 S0-10免電腦Skype電話機軟體更新程式

## Step 1.

自上方連結下載 S0-10 軟體更新程式。

## Step 2.

在S0-10 上操作,請到S0-10 選單「選單 > 設定 > 密碼/語言/更新/重設」,接著選擇「重設 > 全部 重設」。

### Step 3.

全部重設後, S0-10 會進行重新開機。開機後語言選項請選擇「英文(English)」。

### Step 4.

首先接受Skype條款(Accept)、設定國碼/區域碼(Countrycode/ area code)等,設定完成後,即可回到 SO-10 待機主畫面。

### Step 5.

將已複製最新軟體更新程式的USB隨身碟插入So-10之USB插孔。

Step 6.

請到 SO-10 選單「選單(Menu) > 設定(Settings) > 密碼 / 語言 / 更新 / 重設(General) > 軟體更新 (Software updates)」, 螢幕上會顯示「 Skype 已有較新版本的軟體, 是否現在更新? (Newer version software available, install now?)」, 請按確定(Yes)。

Step 7. 更新完成後,螢幕會顯示更新成功的畫面,此時請取下隨身碟,並按「確定(Yes)」重新啟動 S0-10 即可。

若有其他任何問題請洽詢IPEVO客服: 客服信箱: service@ipevo.com 客服專線: 886 2 5550 8686 客服Skype帳號: ipevo cs

Copyright© 2008 IPEVO Inc. All rights reserved

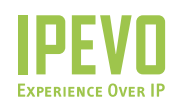

**Customer Service (International)** Email: service@ipevo.com Tel: +886-2-5550-8686 **Customer Service (USA)** Email: cs@ipevo.com Tel: +1-877-269-4738

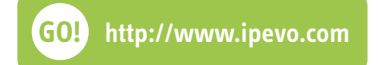